# **SKODA** Fleet Configurator

Obecná uživatelská příručka prodejce

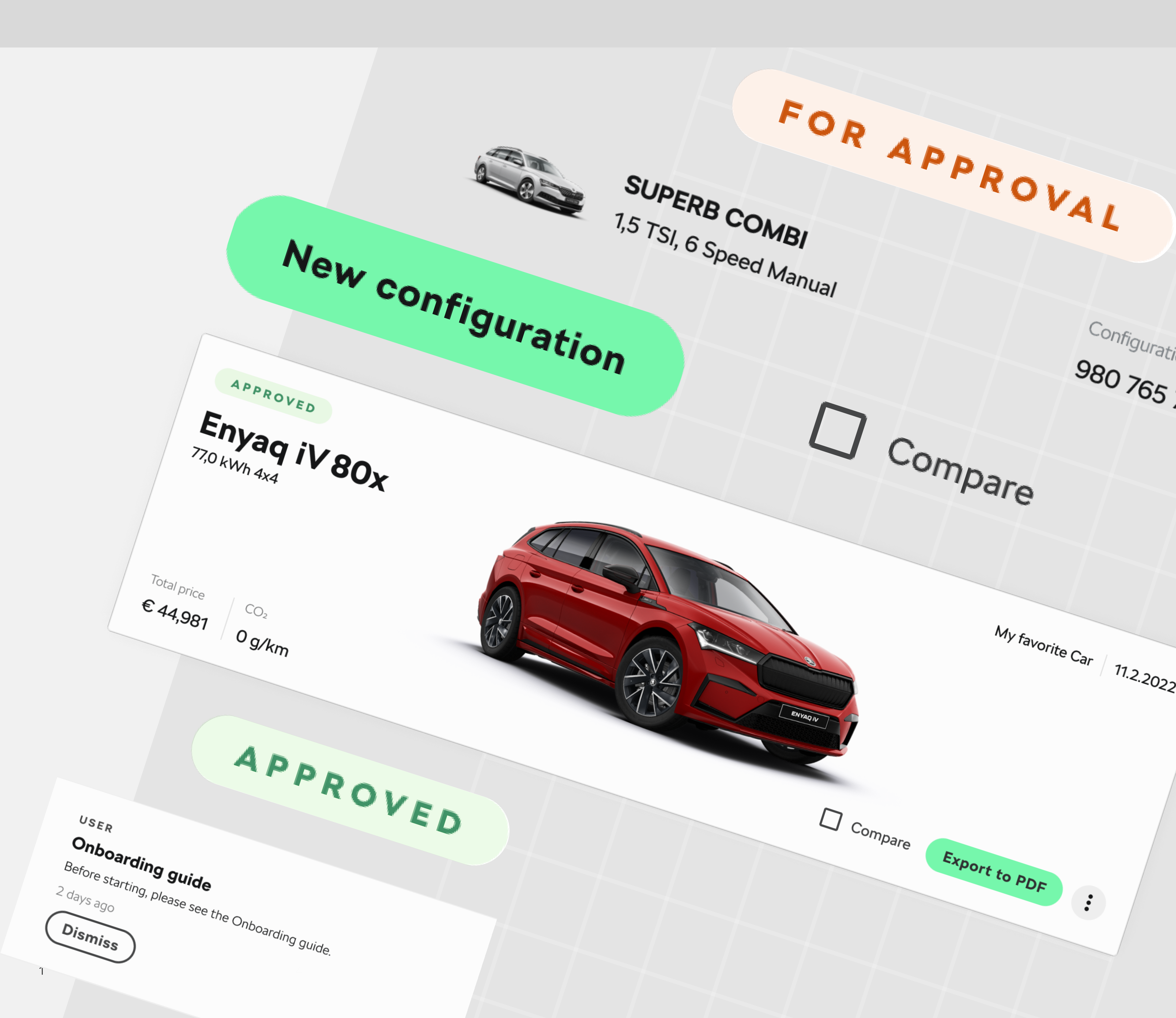

## **SKODA** Fleet Configurator

## Uživatelský průvodce

Vítejte!

Škoda Fleet Configurator Vás vítá! Chystáte se vstoupit do digitálního nástroje, který Vám usnadní správu žádostí od fleetových manažerů a vytváření nabídek. Začnete přihlášením do Vašeho účtu přes B2B portál. Na domovské stránce naleznete přehled nejnovějších žádostí od fleetových manažerů a nejdůležitější notifikace, které vyžadují akci z Vaší strany. V nástroji naleznete také sekci s přehledem všech příchozích žádostí.

U jednotlivých žádostí si můžete zobrazit jejich detail, případně detail konkrétních konfigurací v rámci žádosti. Konfigurace můžete z žádosti rovněž vyřadit, případně je upravovat dle Vašich představ. Hlavní funkcionalitou je ale vytvoření nabídky, kterou můžete zaslat zpět fleetovému manažerovi. V rámci nabídky můžete také poskytovat nominální nebo procentuální slevy, ať už na samotné konfigurace nebo Škoda Příslušenství. Tento průvodce Vás provede všemi funkcionalitami dealerského prostředí krok po kroku.

Nastartujte, můžeme vyrazit!

### Slovník

#### Přehled důležitých termínů

#### > Car Policy

Firemní pravidla, v rámci kterých byla daná konfigurace vytvořena. Tato pravidla mohou zahrnovat například omezení rozpočtu nebo limitu CO2, požadované konkrétní barvy, případně povinnou nebo zakázanou doplňkovou výbavu.

### > Žádost o nabídku

Pokud má fleetový manažer zájem o objednání firemních vozů, posílá dealerovi tzv. Žádost o nabídku (v toolu také jen jako Žádost). Úkolem dealera je tuto žádost zrevidovat, a v případě zájmu o její realizaci učinit fleetovému manažerovi nabídku, která může zahrnovat množstevní slevu.

#### > Katalogová cena

Cena konfigurace podle standardních cen v katalogu Škoda (tj. bez slev poskytnutých dealerem).

### Statusy žádosti

### > Čeká se

Žádost příchozí od fleetového manažera, která čeká na Vaši nabídku.

#### > Poslané

Žádost, na kterou jste již poslali nabídku, a nyní čeká na akci ze strany fleetového manažera. Ten ji může buď přijmout, nebo zamítnout.

#### > Zamítnuté

Žádost o nabídku, která byla Vámi zamítnuta, případně nabídka, která byla zamítnuta fleetovým manažerem.

#### › Přijaté

Žádost, na kterou jste vytvořili nabídku, která byla následně přijata fleetovým manažerem.

#### > Nabídková cena

### Cena konfigurace poté, co byly aplikovány slevy poskytnuté

4

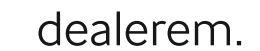

1

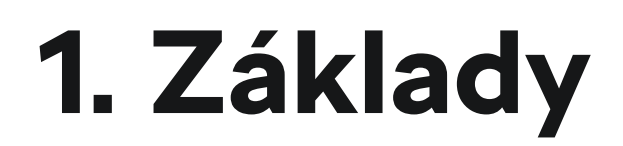

Naučte se v tom chodit!

### Domovská stránka

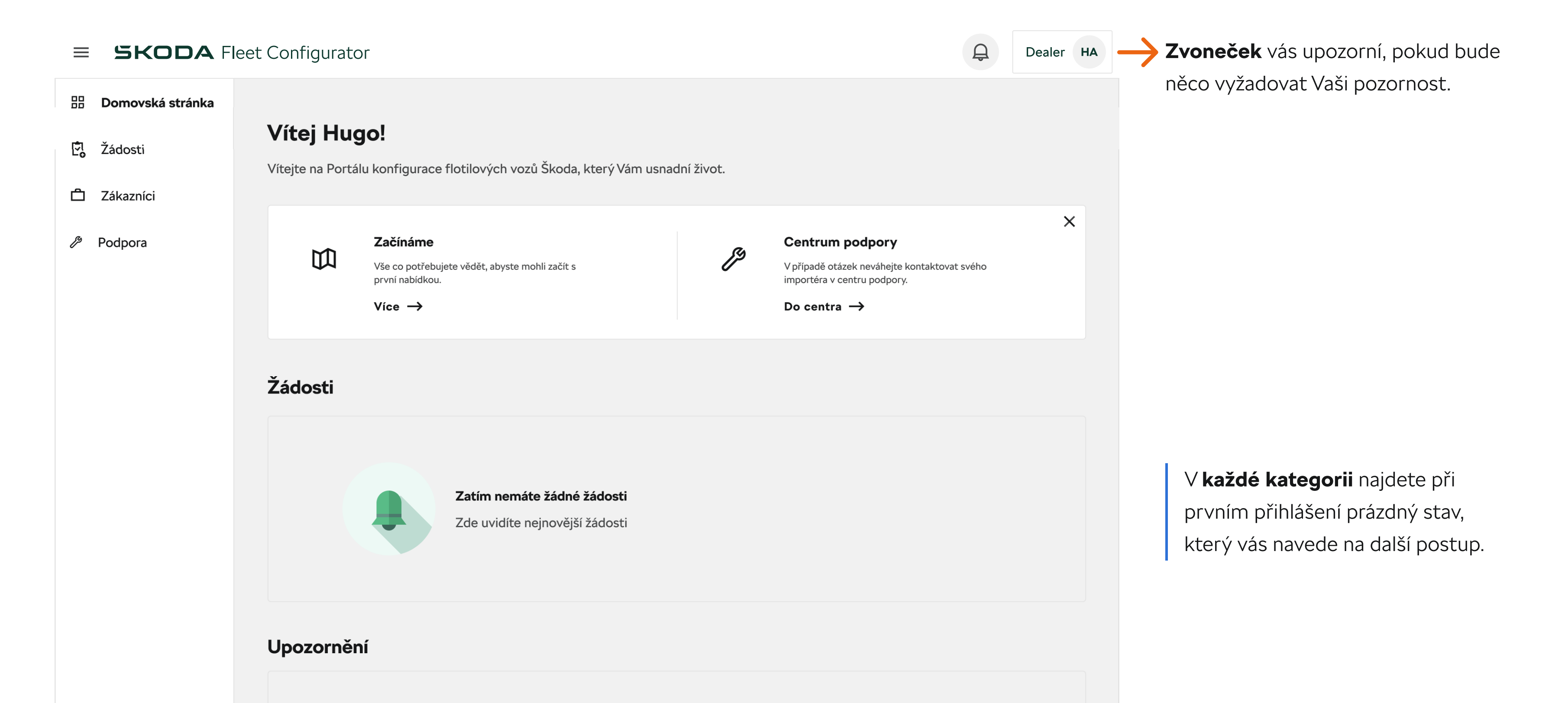

| Zatím nemáte žádná upozornění         Zde uvidíte nejnovější upozornění |  |
|-------------------------------------------------------------------------|--|
|                                                                         |  |

**Postranní menu** vám usnadní navigaci.

| ■ SKODA Fleet Configurator |                  |                    |            |                 |                |          | Dealer HA  |
|----------------------------|------------------|--------------------|------------|-----------------|----------------|----------|------------|
| 88                         | Domovská stránka |                    |            |                 |                |          |            |
|                            | Žádosti          | Vítej Hugo!        |            |                 |                |          |            |
|                            | Zákazníci        | Žádosti            |            |                 |                |          | Do žádostí |
| <i>/</i> ₽ F               | Podpora          | Název              | Společnost | Katalogová cena | Nabídková cena | Expirace | Stav       |
|                            |                  | New Cars Q2/2022 2 | Support CZ | 1 360 900 Kč    | 1 290 200 Kč   | -        | ČEKÁ AS    |
|                            |                  |                    |            |                 |                |          |            |

Kliknutí na "tři tečky" otevřete **kontextové menu** – to se mění podle sekce, ve které se nacházíte.

| Otevřít detail   | Vytovřit nabídku    |
|------------------|---------------------|
| Odeslat nabídku  | Upravit konfiguraci |
| Zamítnout žádost | Vyřadit             |
|                  | Detail konfigurace  |

Příklady kontextových menu.

1 4

### 1.1. Přihlašování

Pro přihlášení do řešení Škoda Fleet Configurator je nutný si zažádat o přístup v B2B portálu. Po kliknutí na sekci Žádosti v hlavičce stránky dále klikněte na Vytvořit žádost a požádejte o Aplikaci. V aplikacích pak najděte Fleet Car Configurator, u kterého pak najděte roli Fleet dealeři CZE – prosím zažádejte si o tuto roli s doprovodným textem z jakého dealerství jste. Maximálně do pár dnů Vám bude žádost schválena.

| ZÁDOSTI / SEZNAM ZÁDOSTÍ / V | TVOŘENÍ ŽÁDOSTI                 |                                |
|------------------------------|---------------------------------|--------------------------------|
| vy                           | ber skupin - Fleet Car Configui | rator (KIOK Z Z 3)             |
|                              |                                 | Zružit pilstop Původní hodnoty |
| Fleet administrátoři         | Fleet dealeři CZE               | Fleet dealeñ DEU               |
| Fleet dealeři LVA            | Fleet dealeri SVK               | Fleet manažeri                 |
| Fleet uživatelė              | Master Reader                   |                                |

### 1.2. Domovská stránka

Domovská stránka bude po prvním přihlášení prázdná. Po prvních příchozích žádostech o nabídku zde naleznete nástěnku s nejnovějšími žádostmi a také obdržené notifikace.

| = SKODA F                        | leet Configurator                                             |                           |                 |                |            | Q De         | aler HA |  |  |  |  |
|----------------------------------|---------------------------------------------------------------|---------------------------|-----------------|----------------|------------|--------------|---------|--|--|--|--|
| 문 Domovská stránka<br>টু Žádosti | Vítej Hugo!                                                   |                           |                 |                |            |              |         |  |  |  |  |
| 🛱 Zákazníci                      | Žádosti                                                       | Žádosti                   |                 |                |            |              |         |  |  |  |  |
| Podpora                          | Název                                                         | Společnost                | Katalogová cena | Nabídková cena | Expirace   | Stav         |         |  |  |  |  |
|                                  | New Cars Q2/2022 2                                            | Support CZ                | 1 360 900 Kč    | 1 290 200 Kč   | -          | ● ČEKÁ SE    | :       |  |  |  |  |
|                                  | První 4                                                       | HQ                        | 3 310 000 Kč    | 3 090 200 Kč   | 29.10.2023 | • POSLANÉ    | :       |  |  |  |  |
|                                  | CC_01/2024 1                                                  | Company                   | 1 860 900 Kč    | 1 690 200 Kč   | 11.11.2023 | POSLANÉ      | :       |  |  |  |  |
|                                  | Upozornění                                                    |                           |                 |                |            |              |         |  |  |  |  |
|                                  | <b>Čekající žádost</b><br>Žádost "New Cars Q2/2022" byla zasl | ána zákazníkem Support CZ |                 |                |            | Otevřít deta | ii) —   |  |  |  |  |
|                                  |                                                               |                           |                 |                |            |              |         |  |  |  |  |
|                                  |                                                               |                           |                 |                |            |              |         |  |  |  |  |
|                                  |                                                               |                           |                 |                |            |              |         |  |  |  |  |

**Zde** v horní části domovské stránky naleznete až tři nejnovější žádosti od fleetových manažerů a základní informace o nich. Můžete si otevřít jejich detail přes tři tečky na pravé

straně. Na sekci toolu, kde

uvidíte kompletně všechny žádosti, se dostanete buď kliknutím na tlačítko Žádosti na pravé straně nebo na položku Žádosti v levém postranním menu. **Zde** ve spodní části domovské stránky naleznete příchozí notifikace, které vyžadují nějakou akci z Vaší strany. Může se jednat například o informaci ohledně čekající žádosti, přijaté nebo zamítnuté nabídky. Danou

notifikaci můžete rovnou vyřešit

kliknutím na příslušné zelené

tlačítko na pravé straně.

# 2. Žádosti

### Přehled žádostí

| = SKODA F          | leet Configurator            |                    |                                | Ę                | Dealer    | НА |                                                     |
|--------------------|------------------------------|--------------------|--------------------------------|------------------|-----------|----|-----------------------------------------------------|
| 🗄 Domovská stránka | Žádosti                      |                    |                                |                  |           |    |                                                     |
| 🞝 Žádosti          | Zauosu                       |                    |                                |                  |           |    |                                                     |
| 🛱 Zákazníci        | <b>Vše</b> Čeká se Poslané Z | amítnuté Přijaté 🗕 |                                |                  |           |    | Zde si můžete vyfiltrova                            |
| <sup>(4</sup> ) D  | Název                        | Společnost         | Katalogová cena Nabídková cena | a Expirace Stav  |           |    | Zadosti podle stavu: Vse<br>Poslanó, Zamítnutó a Př |
| 2º Podpora         | New Cars Q2/2022 2           | Support CZ         | 1 360 900 Kč 1 290 200 Kč      | - • Ček          | (Å SE     |    | FOSIAILE, Zamithute a Fi                            |
|                    | První 🖪                      | HQ                 | 3 310 000 Kč 3 090 200 Kč      | 29.10.2023 • РОЗ | BLANÉ :   |    |                                                     |
|                    | CC_01/2024 1                 | Company            | 1860 900 Kč 1690 200 Kč        | 11.11.2023 • роз | SLANÉ :   |    |                                                     |
|                    | New Cars Q1/2022 2           | Support CZ         | 1 360 900 Kč -                 | - • DEC          |           |    | <b>Zde</b> vidíte všechny žá                        |
|                    | Test 🕢                       | HQ                 | 3 310 000 Kč -                 | - • ZA)          | иітнито : |    | Vam prisly od fleetový<br>manažerů a základní ir    |
|                    | CC_12/2023 1                 | Company            | 1860 900 Kč -                  | - • ZA)          | мітнито : |    | katalogovou a nabídko<br>platnost nabídky a sta     |
|                    |                              |                    |                                |                  |           |    | placificat habitary a sta                           |

at Vaše e, Čeká se, ijaté.

dosti, které ých nformace o ost, ovou cenu, av. Pro více akcí ohledně dané žádosti můžete kliknout na tři tečky na pravé straně.

### 2.1. Detail žádosti

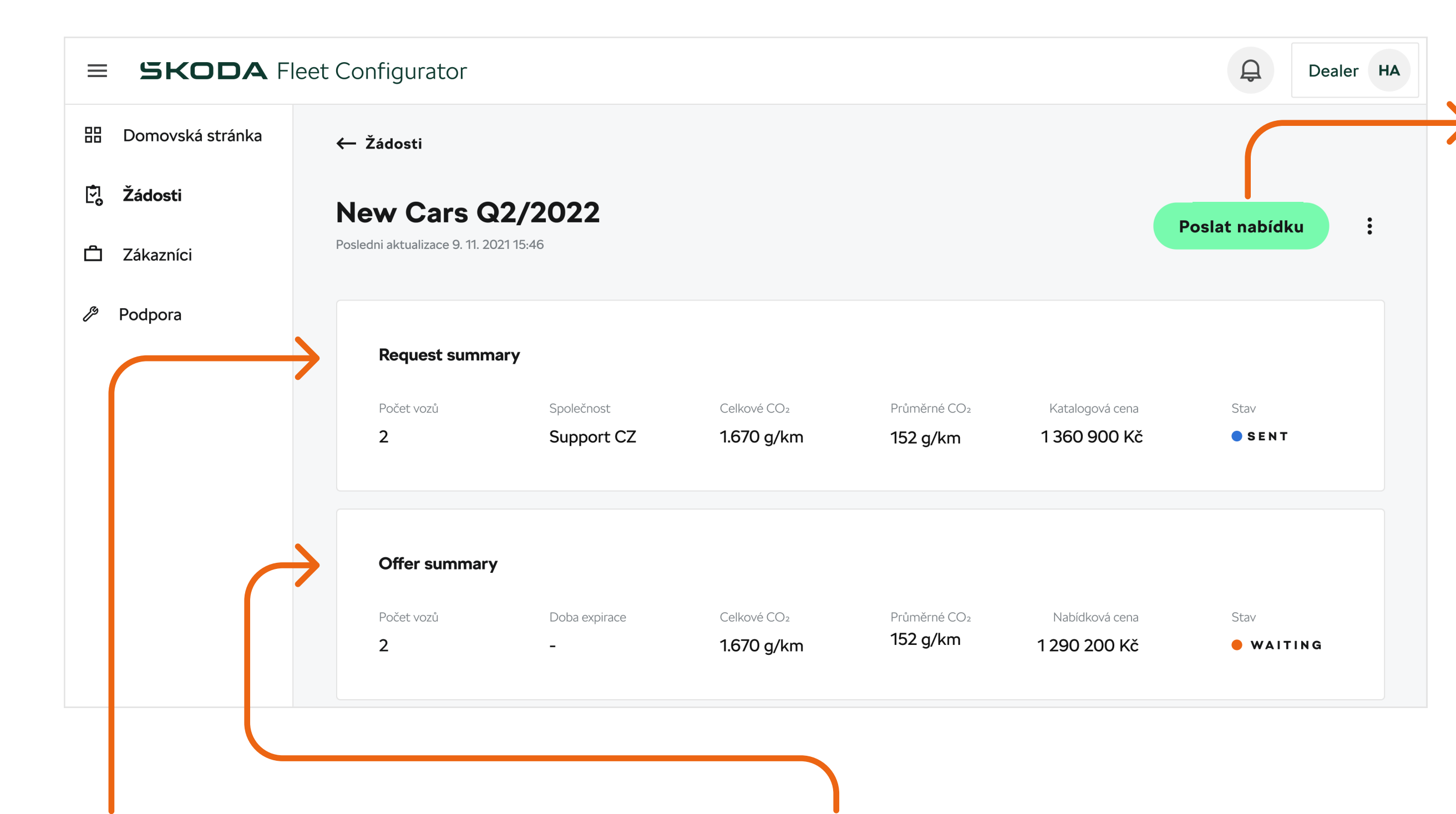

Zeleným tlačítkem na pravé straně můžete odeslat nabídku fleetovému manažerovi. Před zasláním nabídky ale doporučujeme si žádost nejprve prostudovat, a případně zvážit poskytnutí množstevní slevy či úpravy konfigurací v žádosti. Proces Poslání nabídky je popsaný v kapitole 2.1.4. uživatelské příručky.

Po kliknutí na **tři tečky** máte buď možnost čekající žádost zamítnout, případně si ji můžete exportovat do PDF.

Zde vidíte základní údaje žádosti tak, jak Vám přišla od fleetového manažera. Všimněte si, že stav žádosti v této sekci se může lišit od vlastního stavu žádosti ve Vašem systému – je to tím, že zde vidíte její stav z pohledu fleetového manažera – zatímco z pohledu dealera je žádost ve stavu Čeká se, jelikož zatím nebyla učiněna nabídka, z pohledu fleetového manažera je ve

Zde vidíte základní údaje o Vámi vytvářené nabídce na základě dané žádosti. Pokud poskytnete v rámci nabídky slevu, případně upravíte některou z konfigurací v žádosti, celková cena v této sekci se bude lišit od původní ceny z žádosti od fleetového manažera.

### stavu Posláno, jelikož ji již poslal Vám jakožto dealerovi.

1

|   |                     | SUPERB COMBI            | ID konfigurace | Množství | Jednotková katal  | Jednotková nab | • |
|---|---------------------|-------------------------|----------------|----------|-------------------|----------------|---|
|   |                     | 1,5 TSI, 6 Speed Manual | 980 765 7896   | 1        | 640 450 Kč        | 620 450 Kč     | • |
|   |                     | SUPERB COMBI            | ID konfigurace | Množství | Jednotková katal… | Jednotková nab | • |
|   | 8_8                 | 1,5 TSI, 6 Speed Manual | 980 765 7896   | 1        | 720 450 Kč        | 669 750 Kč     | • |
|   |                     |                         |                |          |                   |                |   |
|   | Komentáře           |                         |                |          |                   |                |   |
| Z | atím nikdo nepřidal | komentář                |                |          |                   |                |   |
|   |                     |                         |                |          |                   |                |   |
|   |                     |                         |                |          |                   |                |   |

V případě, že chcete aplikovat stejný typ a výši slevy na dvě nebo více konfigurací v žádosti, můžete využít možnosti Vytvořit skupinovou nabídku, kde si jednoduše označíte všechny konfigurace, na které chcete slevu aplikovat a vyberete typ a výši slevy. Postup vytváření skupinové nabídky je zmíněn níže v uživatelské příručce, v kapitole 2.1.1.

Z vztahující se k dané žádosti.

ky, detail), klikněte prosím na tři tečky v políčku dane konfigurace. Podrobnosti k jednotlivým možnostem jsou zmíněny níže v uživatelské příručce, v kapitole 2.1.2.

### 2.1.1. Vytvoření skupinové nabídky

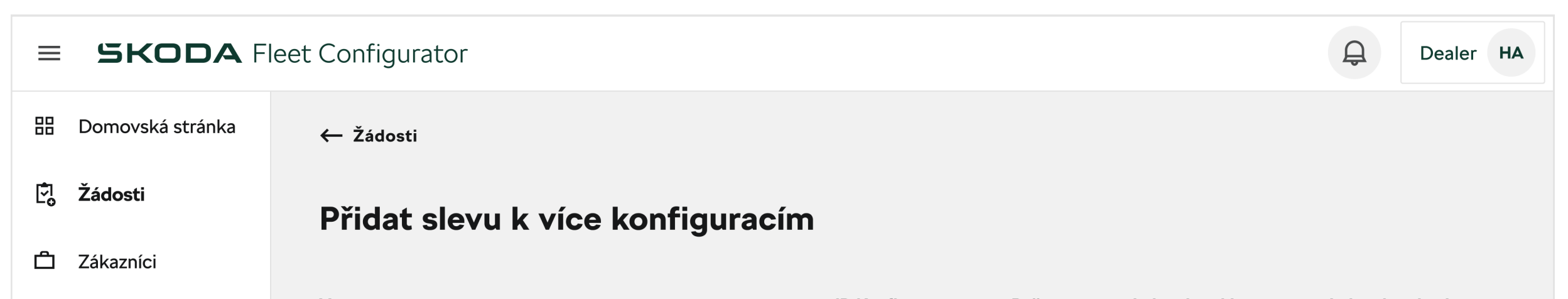

Po kliknutí na tlačítko Vytvořit skupinovou nabídku se Vám zobrazí výčet všech konfigurací z žádosti, ze kterých si můžete vybrat ty, na které chcete aplikovat skupinovou nabídku.

| Podpora | Vozy |  |                                                       | ID Konfigurace | Počet | Jednorázová kata | Jednorázová nab |
|---------|------|--|-------------------------------------------------------|----------------|-------|------------------|-----------------|
|         | С    |  | <b>Superb</b><br>1,4 TSI iV 160 kW 6-stup. automat.Pl | 980 765 7890   | 1     | 720 450 Kč       | -               |
|         | C    |  | <b>Superb</b><br>1,4 TSI iV 160 kW 6-stup. automat.Pl | 980 765 7890   | 1     | 720 450 Kč       | 620 450 Kč      |

#### Neplatná konfigurace – při

posuzování žádosti se může stát, že narazíte na konfiguraci s ikonkou oranžového trojúhelníku s vykřičníkem. Ten indikuje, že tato konfigurace se stala neplatnou poté, co došlo ke změně v prodejním programu. O této skutečnosti Vás rovněž informuje pop-up zpráva v dolní části obrazovky.

Aby bylo možné vytvořit nabídku pro tuto konfiguraci, je nutné ji nejdříve upravit tak, aby vyhovovala aktuálnímu prodejnímu programu. Možnost úpravy konfigurace naleznete po kliknutí na tři tečky na pravé straně řádku s danou konfigurací.

1

|                                                                                  | SUPERB<br>1,5 TSI, 6 Speed Manual                        |        | ID konfigurace<br>980 765 7896 | Množství<br><b>9</b> | Jednotková<br>€ <b>25.000</b> | Jednotková<br>€ 25.000 | : |
|----------------------------------------------------------------------------------|----------------------------------------------------------|--------|--------------------------------|----------------------|-------------------------------|------------------------|---|
|                                                                                  | SUPERB COMBI<br>1,5 TSI, 6 Speed Manual                  |        | ID konfigurace<br>980 765 7896 | Množství<br><b>9</b> | Jednotková<br>€ 25.000        | Jednotková<br>€ 23.500 | : |
|                                                                                  | ^ Vyloučeno                                              |        |                                |                      |                               |                        |   |
| Došlo ke změně prodejního prodejního prodejního prodejního prosím tyto konfigura | ogramu a označené konfigurace již nejsou platné.<br>Ice. | Zavřít | ID konfigurace<br>980 765 7896 | Množství<br><b>9</b> | Jednotková<br>€ <b>25.000</b> | Jednotková<br>€ 23.500 | • |

### Vytvořte slevu k více konfiguracím

Přidejte slevu na vybrané konfigurace.

| Položky                      | Slevy % |
|------------------------------|---------|
| Konfigurace Bez Škoda dopňků | (       |
| Škoda doplňky                | (       |

Zde si můžete zvolit, zda chcete poskytnout nominální slevu (v jednotkách CZK) nebo procentuální slevu.

V rámci skupinové nabídky máte možnost poskytnout slevu na konfiguraci jako takovou, případně na

Potvrdit Zrušit

Škoda Příslušenství. Po vyplnění nabídku uložíte tlačítkem Potvrdit.

### 2.1.2. Možnosti pro konkrétní konfigurace

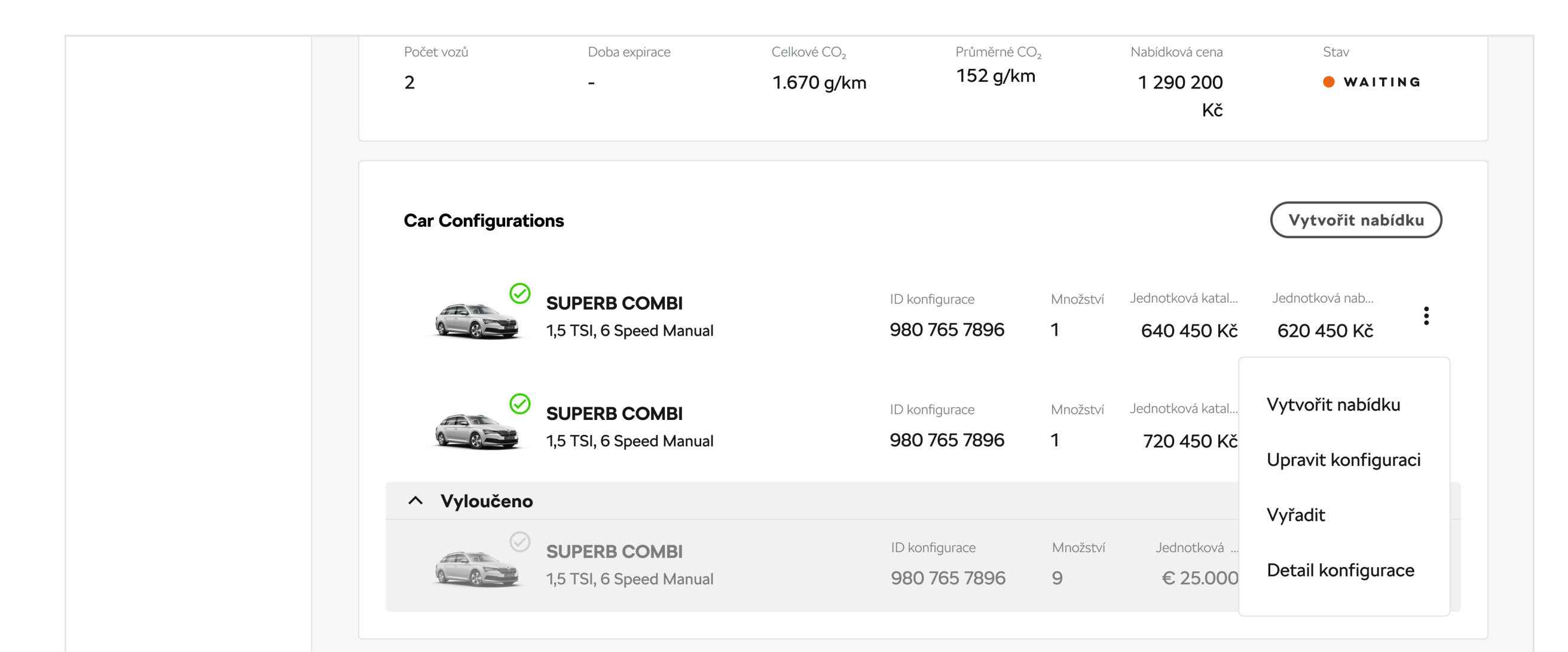

**Vytvořit nabídku** – díky této možnosti můžete vytvořit nabídku pro konkrétní konfiguraci v rámci žádosti. Tato akce je do detailu popsána v kapitole 2.1.3. uživatelské příručky. **Upravit konfiguraci** – jakožto dealer máte i možnost konfigurace v žádostech upravovat dle Vašeho mínění. V takovém případě se k dané konfiguraci vytvoří "alternativní" verze, která bude obsahovat Vaše úpravy. **Vyřadit** – tímto krokem konkrétní konfiguraci vyřadíte z žádosti. Tato konfigurace bude stále vidět v původním detailu žádosti, ale bude označená jako Vyřazená a nebude zahrnutá ve Vaší nabídce. Detail konfigurace – před vytvořením a odesláním nabídky je určitě důležité si konfigurace do detailu prohlédnout a zrevidovat. K tomu slouží tlačítko Detail konfigurace, díky kterému se dostanete na zobrazení podrobného detailu dané konfigurace, jehož součástí jsou například: informace o konfiguraci a Car Policy, v jejímž rámci byla vytvořena, render konfigurace, vybrané doplňky a služby, standardní výbava a celková cena. Je možné také vyexportovat detail konfigurace do PDF.

### 2.1.3. Vytvoření nabídky

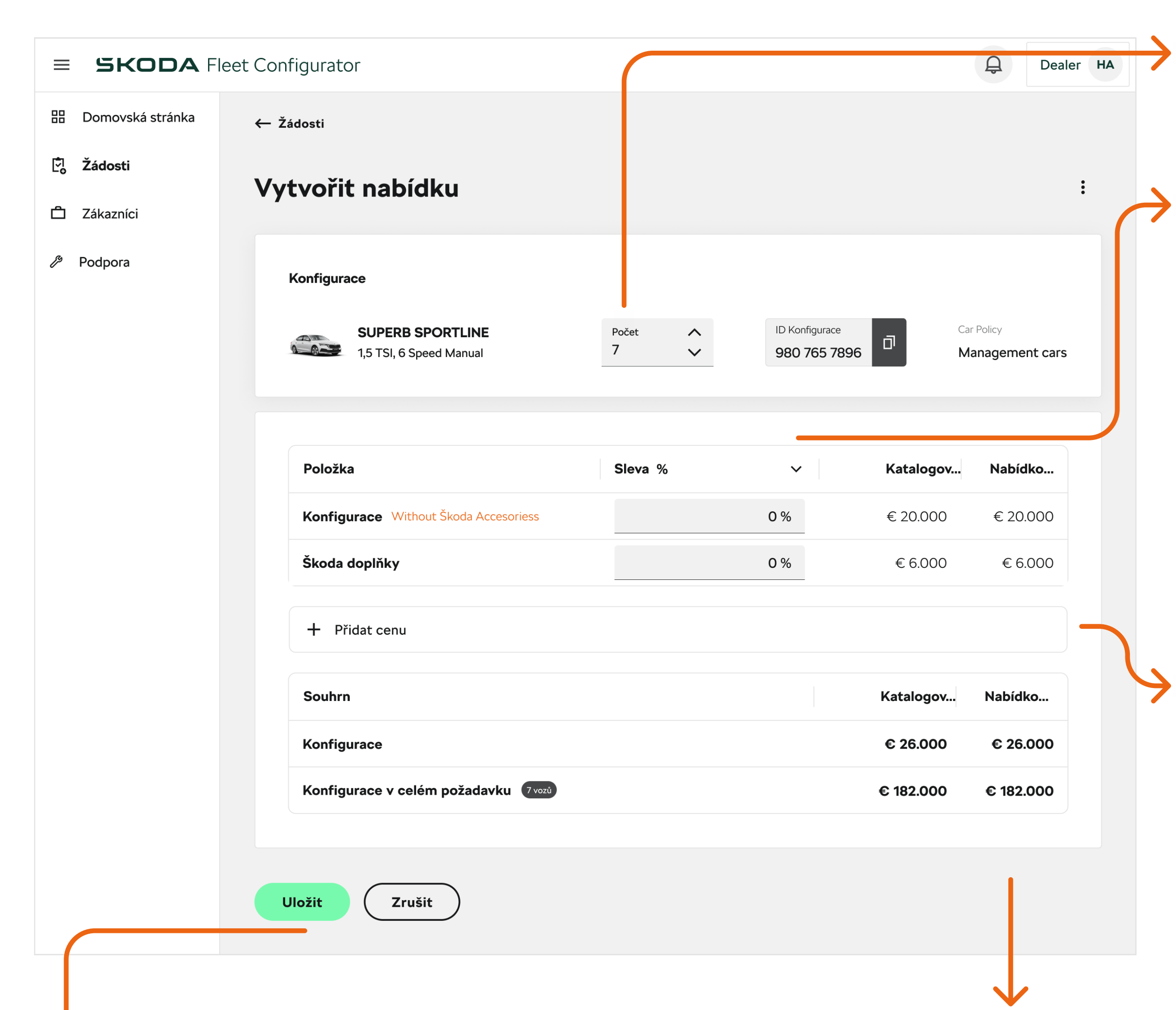

**Zde** vidíte **počet daných vozů** v žádosti. V případě potřeby můžete tento počet změnit.

Zde si můžete zvolit typ slevy – nominální (v jednotkách CZK), nebo procentuální. Slevu je možné poskytnout odděleně na konfiguraci jako takovou (bez Škoda Příslušenství) a na Škoda Příslušenství. Vyše těchto dvou slev se od sebe mohou lišit. Ve sloupečku Katalogová cena se zobrazuje původní cena dle katalogu Škoda, ve sloupečku Nabídková cena pak vidíte cenu po aplikování Vaší slevy.

Zde můžete přidat další náklady

mimo konfiguraci a jejich cenu. Ta se pak připočte k celkové ceně nabídky. Tyto náklady se vztahují k jednomu vozu.

Když jste s nabídkou pro danou konfiguraci hotovi,

#### klikněte na tlačítko **Uložit**.

1

#### Zde vidíte souhrn celkové ceny – v prvním řádku cenu pouze jednoho vozu, v druhém řádku

součet ceny všech vozů v dané konfiguraci. Do ceny v souhrnu jsou již započteny i případné

náklady z předchozího kroku.

Poté, co vytvoříte nabídku pro konkrétní konfiguraci v rámci dané žádosti, se checkmark vedle ikonky konfigurace změní z šedé na zelenou. Šedá barva checkmarku tedy signalizuje, že na danou konfiguraci zatím nebyla vytvořená nabídka z Vaší strany, zatímco zelený checkmark indikuje, že jste pro tuto konfiguraci nabídku již vytvořil/a.

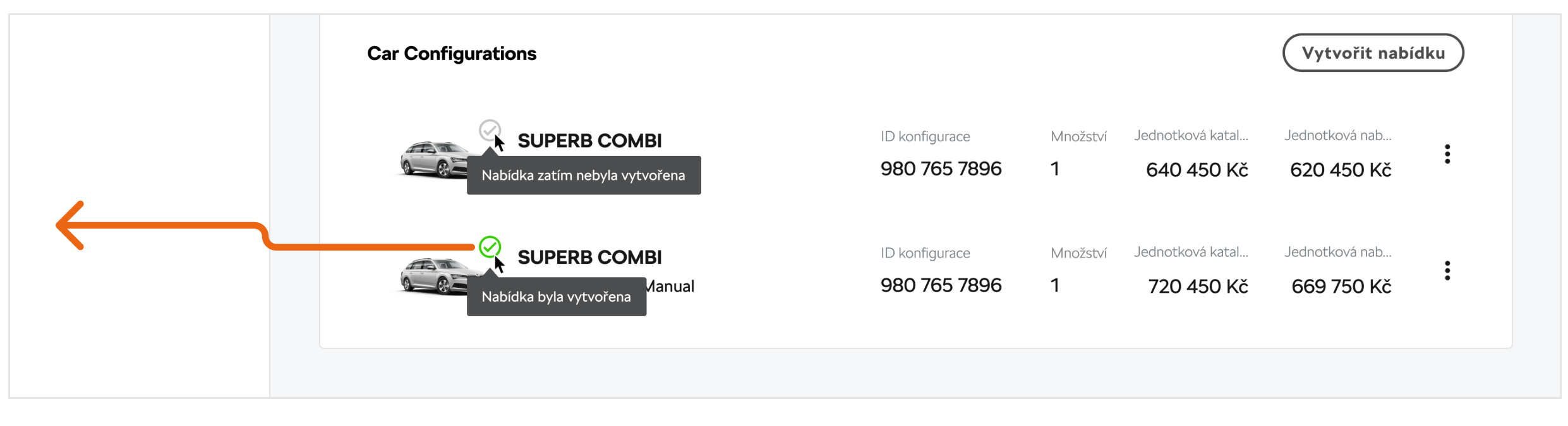

### 2.1.4. Poslání nabídky

| Poslat nabídku                                                                                     |               |
|----------------------------------------------------------------------------------------------------|---------------|
| lste si jistí, že chcete odeslat nabídku? Pokud ano, zadejte datum vypršení<br>platnosti nabídky.  |               |
| Platné do data                                                                                     |               |
|                                                                                                    | <b>\</b> .    |
| Přidat komentář     Ne, děkuji                                                                     | $\rightarrow$ |
| Komentar<br>Dobrý den, zasílám Vám nabídku na zakládě Vaší žádosti. Spozdravem, Jan Novák<br>0/120 |               |
|                                                                                                    | L 、           |
| Odeslat Zrušit                                                                                     | $\rightarrow$ |

Po vytvoření nabídky jste připraveni k poslání nabídky zpět fleetovému manažerovi. Nabídka se dá poslat buď skrze zelené tlačítko Poslat nabídku v detailu žádosti (viz kapitola 2.1.), případně skrze tlačítko Odeslat nabídku po kliknutí na tři tečky u konkrétní žádosti v seznamu žádostí.

Zde si můžete zvolit datum, do kterého bude tato nabídka platná. Jinými slovy, do tohoto data se může fleetový manažer rozhodnout, zda Vaši nabídku přijme, nebo zamítne.

K Vaší nabídce můžete přidat také komentář pro fleetového manažera o maximální délce 120 znaků.

Posledním krokem je kliknutí na tlačítko Poslat.

## 3. Zákazníci

Třetí sekcí v postranní liště je sekce Zákazníci. Zde můžete zahájit konverzaci s Vašimi zákazníky nebo třetími stranami, např. ohledně uskutečnění objednávky fleetových vozů, případně ohledně detailů konfigurace obsažené v žádosti či její případné úpravy. Při prvním spuštění bude tato stránka

| ≡  | SKODA Fleet |                                                                                                    | Q | HAVEX-auto s.r.o. | НА |
|----|-------------|----------------------------------------------------------------------------------------------------|---|-------------------|----|
| 88 | Dashboard   | Customers                                                                                                    |   |                   |    |
| Ċ  | Requests    | All the conversations with customers will be displayed here                                                                 |   |                   |    |
| Ĉ  | Customers   |                                                                                                    |   |                   |    |
| ß  | Support     | Here you will see all of your clients and communication<br>Add your customers or third parties you want to conversate with. |   |                   |    |
|    |             |                                                                                                    |   |                   |    |

| Bashboard   Requests   Customers   Support     MBC Company     Coca-Cola   Sony     Sony     Coca-Cola   Sony     Coca-Cola   Sony     Coca-Cola   Sony     Coca-Cola   Sony     Coca-Cola   Sony     Coca-Cola   Sony     Coca-Cola   Sony   Sony     Coca-Cola   Sony   Sony   Sony   Sony   Sony   Sony   Sony   Sony   Sony   Sony   Sony   Sony   Sony   Sony   Sony   Sony   Sony   Sony   Sony   Sony   Sony   Sony   Sony   Sony   Sony   Sony   Sony   Sony   Sony   Sony    Sony   Sony   Sony   Sony   Sony   Sony   Sony   Sony   Sony   Sony   Sony   Sony   Sony   Sony   Sony   Sony   Sony   Sony   Sony   Sony <th>= SKODA</th> <th>Fleet</th> <th></th> <th></th> <th>HAVEX-auto s.r.o.</th> | = SKODA     | Fleet           |   |                                                                                   | HAVEX-auto s.r.o.        |
|----------------------------------------------------------------------------------------------------|-------------|-----------------|---|-----------------------------------------------------------------------------------|--------------------------|
| Requests   Without contact     Customers     ABC Company     ABC Company     Coca-Cola     Coca-Cola     Sony     Cosa M   Dobry den, mohu poprosit o nabidku dvou vozidel SKODA   Superb 2.0 TDI Exclusive?     Uravit   Odstranit                                                                                                    | 器 Dashboard | Customers       |   |                                                                                   |                          |
| Customers   Support     ABC Company     Coca-Cola     Coca-Cola     Sony     Sony     Utravit   Utravit                                                                                                    | C Requests  | Without contact | ( | Chat                                                                              |                          |
| Support       Coca-Cola       :         Sony       :       10:50 AM         Dobry den, mohu poprosit o nabidku dvou vozidel SKODA Superb 2.0 TDI Exclusive?                                                                                                    | Customers   | ABC Company     | : | ABC Company                                                                       |                          |
| Sony :<br>Sony :<br>Dobry den, monu poprosit o nabidku dvou vozidel SKODA<br>Superb 2.0 TDI Exclusive?<br>Upravit<br>Dobry den, urcite. Budeme radi.<br>Upravit<br>Dobry den, urcite. Budeme radi.<br>10:53 AM<br>Poslu Vam poptavku s presnou konfiguraci.                                                                                                    | ✓ Support   | Coca-Cola       | : | matus.mrazik@cleverlance.com, zuzana.bielikova@tesena.com se připojil(a) k chatu. |                          |
| Z       Z       Dobry den, urcite. Budeme radi.                                                                                                    |             | Sony            | : | Superb 2.0 TDI Exclusive?                                                         | Vou vozidel SKODA        |
| Poslu Vam poptavku s presnou konfiguraci.                                                                                                    |             |                 |   | Dobry den, urcite. Budeme radi.                                                   | ⑪ Odstranit              |
|                                                                                                    |             |                 |   | Poslu Vam poptavku                                                                | i s presnou konfiguraci. |
|                                                                                                    |             |                 |   |                                                                                   |                          |
|                                                                                                    |             |                 |   |                                                                                   |                          |
|                                                                                                    |             |                 |   | Zadejte zprávu                                                                    |                          |

Postupně si zde můžete přidávat jednotlivé zákazníky a zahajovat s nimi konverzaci. Při přidávání jednotlivých zákazníků si můžete rovněž zadefinovat, zda s daným zákazníkem máte uzavřenou rámcovou kupní smlouvu, či nikoliv. Na následujícím screenshotu vidíte sekci Zákazníci již s několika přidanými zákazníky a se zahájeným chatem se zákazníkem ABC Company, který je v tomto případě zákazníkem bez rámcové kupní smlouvy.

## 4. Podpora

1

V sekci Podpora v levé postranní liště naleznete e-mail na Vaši kontaktní osobu, na který můžete poslat Vaše případné dotazy.

Vždy ale doporučujeme si před posíláním e-mailů nejdříve prostudovat uživatelskou příručku.

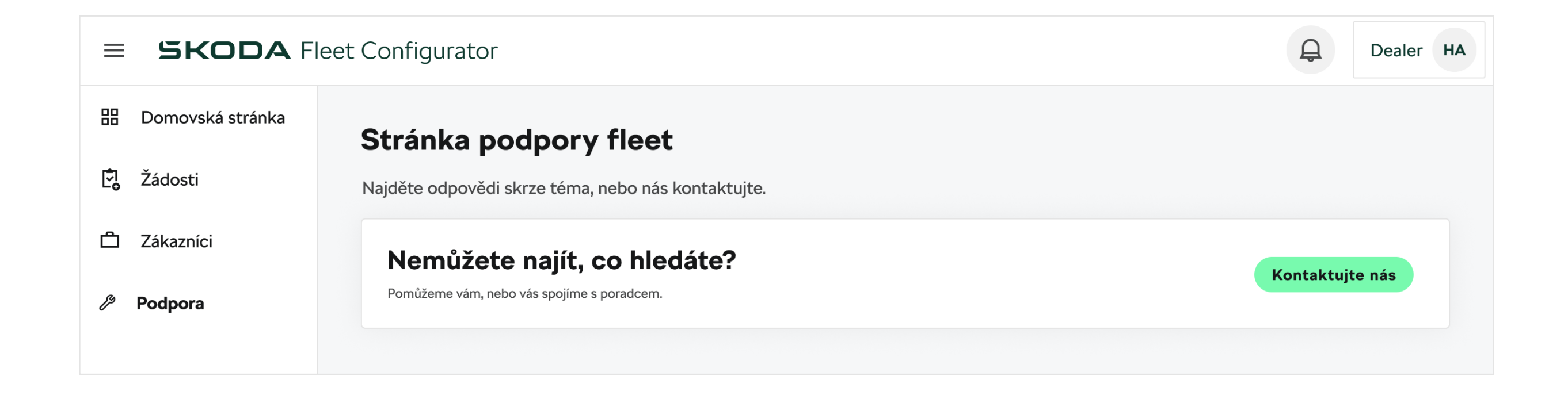